# SCM Compact Обновление с V1.х до V2.0

(updated: 2016. 10. 26)

• Данный документ описывает процедуру перехода SCM Compact с V1.х на V2.0.

#### [Внимание]

• Документ не рассматривает следующие варианты обновления :

1) V1.x -> V1.x

2) V2.0 -> V2.x

• V1.х и V2.0 ірх-арр подразумевает наличие всех файлов пакета ПО SCM Compact (ipx-app, ipx-sys, ipx-pri, ipx-vpu, ipx-ecu) соответствующей версии.

- Открыть меню [MANAGEMENT > Database > Database Backup]
- (2) Нажать кнопку [Create] и выбрать тип сохранения Now.
- (3) Нажать кнопку [Create] проверить информацию в окне [Event Viewer].
- ④ Открыть меню [MANAGEMENT > Database > Database Backup]
- (5) Выбрать резервную копию и нажать кнопку [Download].
- (6) Указать путь для сохранения файла и нажать кнопку [Save].

| SCM Administrator                                                                                                    | SCM Administrator                                                                                                    |
|----------------------------------------------------------------------------------------------------|----------------------------------------------------------------------------------------------------|
| File Tool Quick Link Tab Dialog Help                                                                                                    | File Tool Quick Link Tab Dialog Help 🖀 SERVER10251,19544 👗 USERroot 📑 LEVEL1,Engineer                                                                                                    |
| SCM Administrator 📕 🍓 👰 🚰 🎽                                                                                                    | scm Administrator 📕 🍓 🖳 🖓 🎽                                                                                                    |
| MANAGEMENT       Package File Upload       Package Upgrade       Backup File Management       Database Backup                                                                                                    | MANAGEMENT       Beckup File Management       Database Backup       Package File Upload       Package Upgrade       Main Monitor <ul> <li>Access Permission</li> <li>COR Storage Options</li> <li>Database</li> <li>Database Space</li> <li>Database Backup</li> <li>Backup File Management</li> <li>Database Initialize</li> <li>Call Admission Control</li> <li>Authentication</li> <li>Access Control List(ACL)</li> <li>LDAP Data Import</li> <li>Photo File Management</li> </ul> Save in: Import Photo File Management         Save in: Import Photo File Management |
| System: Viewer     Event Viewer       System: IPX-S300B     Event Viewer       System: IPX-S300B     Type       Alarm: CRI (1) MAJ (2) MIN (0)     C       CPU     Memory       File     L       Message     2016-10-26 15:37:59 | System Viewer       Event Viewer       Files of type       Directories only       p/D8/1,6,0,3,20161         System: IPX-S300B       Alarm: CRI (1) MAJ (2) MIN (0)       Event Viewer       Event Viewer       p/D8/1,6,0,3,20161         CPU       Memory       File       Event Viewer       Event Viewer       Files of type       Directories only       p/D8/1,6,0,3,20161         Message       Clear       Detach       Help       Close                                                                                                    |

- ① Открыть меню [PERFORMANCE > System Management > Package File Upload].
- (2) Выбрать тип пакета ПО для обновления в поле [Board Type], и (3) нажать кнопку [Search].
- (4) Выбрать файл ПО, и (5) нажать кнопку [Open].
- (6) Нажать кнопку [Send]. Прогресс загрузки (7) будет отображаться во всплывающем окне.
- Загрузить таким образом все необходимые файлы.
  - (Обязательно: ipx-app ipx-sys, при наличии опциональных карт: ipx-pri, ipx-vpu, ipx-ecu)

| SCM Administrator                                                                                                    |                                                                                                    |                                                    |                                    | <u> </u> |                                                                                                    |
|----------------------------------------------------------------------------------------------------|----------------------------------------------------------------------------------------------------|----------------------------------------------------|------------------------------------|----------|----------------------------------------------------------------------------------------------------|
| File Tool Quick Link Tab Dial                                                                                                    | og Help                                                                                                   | E SERVER 10,251,18                                 | 15,44 💄 USERroot 📑 LEVEL1,Engineer | 10       | Open 🔀                                                                                             |
| SCM Administrator                                                                                                    |                                                                                                    |                                                    | CONFERENCE                         | Loc      |                                                                                                    |
| PERFORMANCE<br>Main Monitor<br>Registration Status<br>Fault<br>Statistics<br>Process Debug Logging<br>Call Trace<br>Call Management<br>Call Count<br>Server Resources<br>System Management<br>Process Version<br>Process Version<br>Process Menagement<br>Process Menagement<br>Proc | Package File Upload Package U<br>Board 2009<br>Current Version 2009<br>Board Image File Ipx-app_20015.tgz | grade Backup File Management D<br>3<br>Search Send | atabase Backup   Main Monitor      | File     | le name:<br>les of type: IPX-APP Packages                                                          |
| Factory Reset<br>System Change to Gateway<br>System Viewer<br>System: IPX-S300B<br>Alarm: CRI (1) MAJ (2) MIN (0)<br>CPU Memory File<br>Message                                                                                                    | Event Viewer<br>Type Date/Time System I<br>STATUS 2016-10-26 15:37:59 IPX-S30<br>IC                       | ame Descrip<br>08 DATABASE BACKUP COMPLETE : PAT   | Detach Help Close                  |          | Package File Upload 7<br>ploading>>>>> ipx-app_20,0,15,tgz<br>9%<br>26398720 / 274477359<br>Cancel |

① Дождаться появления cooбщения upload completed в окне [EVENT VIEWER].

#### **Ж** Внимание: Не загружать других файлов до появления сообщения <u>upload completed</u>.

| 😻 SCM Administrator                  |                                                                                                    |
|--------------------------------------|----------------------------------------------------------------------------------------------------|
| File Tool Quick Link Tab Dialo       | g Help 🖀 SERVER 10,251,195,44 💄 USERroot 🗮 LEVEL 1,Engineer                                         |
| scм Administrator                    |                                                                                                    |
| PERFORMANCE                          | Package File Upload Package Upgrade Backup File Management Database Backup Main Monitor             |
| Main Monitor                         | Board Type IPX-APP                                                                                  |
| Registration Status                  | Current Version 2009                                                                                |
|                                      | Board Image File Inv-ann 20015toz                                                                   |
| Statistics                           |                                                                                                    |
| + Process Debug Logging              |                                                                                                    |
| Call Trace                           |                                                                                                    |
| Call Management                      |                                                                                                    |
| Call Count                           | Package File Upload                                                                                 |
| Server Resources                     | Uploading>>>>>> ipx-app_2QQ15tgz                                                                    |
| 🖂 System Management                  | 27/477250                                                                                           |
| Process Version                      | 2/14/7/33                                                                                           |
| Process Management                   | Completed                                                                                           |
| Package File Upload                  |                                                                                                    |
| Package Upgrade                      |                                                                                                    |
| System Reboot                        |                                                                                                    |
| Factory Reset                        |                                                                                                    |
| System Change to Gateway             | Detach Help Close                                                                                   |
| System Viewer                        | Event Viewer                                                                                        |
|                                      | Type Date/Time System Name                                                                          |
| System: IPX-S300B                    | STATUS 2016-10-26 16:26:03 IPX-S3008 IPX package [ipx-app_20,0,15,tgz] upload completed Sy:🔺        |
| Alarm: CRI $(1)$ MAJ $(2)$ MIN $(0)$ | STATUS 2016-10-26 16:24:24 IPX-S300B IPX package (ipx-app_20015tgz) upload start Sy                 |
| CPU Memory File                      | STATUS 2016-10-26 15:37:59 IPX-S300B DATABASE BACKUP COMPLETE : PATHI/scm backup/DB/1.6.03 20161026 |
| Message                              | Clear Detach Help Close                                                                             |
|                                      |                                                                                                    |

- ① Открыть меню [PERFORMANCE > System Management > Обновление ПО].
- (2) Нажать кнопку [Change].
- (3) Проверить поле New Version и выбрать оба пункта АРР и SYS (изображение на следующем слайде, пункт (3))
- ④ Нажать кнопку [**Upgrade**].

#### [Внимание] При переходе с V1.х на V2.0 следует иметь в виду:

- 1) Необходимо производить обновление обоих файлов SYS и АРР единовременно.
- 2) После обновления, необходимо проверить версии sys и app.

Поле [Performance > System Management > Package Upgrade> Version]

Если обновить только файл **арр**, то система не сможет работать нормально и повторное обновление штатным способом будет невозможно.

Для восстановления системы необходимо будет загрузить пакет **арр** вручную, используя консоль.

Процедура восстановления системы описана в документе «Устранение проблем», глава «Установка предыдущей версии» (стр. 9)

|                                |                                                |                      | 😹 [DIALOG] Package Upgrade - L      | Ipgrade             |                 | - 0 🔀       |
|--------------------------------|------------------------------------------------|----------------------|-------------------------------------|---------------------|-----------------|-------------|
|                                |                                                |                      | Туре                                | Card Type           | Current Version | New Version |
|                                |                                                |                      |                                     |                     | 1,6,0,3         | 20015       |
| SCM Administrator              |                                                |                      | SYS 🕑                               |                     | 1,60,3/1,60,3   | 20015       |
| File Tool Quick Link Tab Dialo | og Help                                        |                      | Sloti                               | None                |                 |             |
|                                |                                                |                      | Slot2                               | 4FXO                | 1000            | 00014       |
| Administrator                  |                                                | 18- IS               | Slot3                               | 2001                | 1603            | 20014       |
| SCM AUTHINISTRATOL             |                                                | * <b>=</b> <u>4</u>  |                                     | None                | 1,0,0,5         | 1603        |
|                                | PERFORMANCE                                    | CONFIGURATION MANAGE | EXpansion2                          | None                |                 | 1,60,3      |
|                                | 10                                             | Ý. Ý                 | Expansion3                          | None                |                 | 1.6.0.3     |
| PERFORMANCE                    | Package File Uploa                             | d Package Upgrade Ba | c Expansion4                        | None                |                 | 1,6,0,3     |
|                                |                                                |                      | Expansion5                          | None                |                 | 1,6,0,3     |
| Main Monitor                   | Туре                                           | Card/HW Type         | Expansion6                          | None                |                 | 1,6,0,3     |
| Registration Status            | APP                                            |                      |                                     |                     |                 |             |
| ⊞ Fault                        | SYS                                            |                      |                                     |                     |                 |             |
| Statistics                     | Slot1                                          | None                 |                                     |                     |                 |             |
| + Process Debug Logging        | Slot2                                          | 4FXO                 |                                     |                     |                 |             |
| Call Trace                     | Slot3                                          | 1PRI                 |                                     |                     |                 |             |
| Call Management                | Slot4                                          | 2PRI                 |                                     |                     |                 |             |
|                                | Expansion1                                     | None                 |                                     |                     |                 |             |
| Call Count                     | Expansion2                                     | None                 |                                     | 4                   |                 |             |
| Server Resources               | Expansion3                                     | None                 |                                     | Upgrade Ap          | olv Close       |             |
| System Management              | Expansion4                                     | None                 |                                     |                     |                 |             |
| Process Version                | Expansion5                                     | None                 |                                     |                     |                 |             |
| Process Management             | Expansion6                                     |                      |                                     |                     |                 |             |
| Package File Upload            | APP Hardware                                   | CPLD DCP             |                                     |                     |                 |             |
| Package Upgrade (1)            | SVS Herdware                                   | CRUD                 | 0/4                                 |                     |                 |             |
| System Repool                  | SYS Hardware                                   | DCP D                | 0/2                                 |                     |                 |             |
| Factory Beset                  | Slot1 Hardware                                 | CPLD                 | 0 2                                 |                     |                 |             |
| Sustem Change to Gateway       |                                                |                      |                                     |                     |                 |             |
|                                | <b>( ( ( )</b> ( ) ( ) ( ) ( ) ( ) ( ) ( ) ( ) |                      | Detail Change Excel                 | Detach Help Close   |                 |             |
| System Viewer                  | Event Viewer                                   | ******               |                                     |                     |                 |             |
|                                | Type Date/Tin                                  | ne System Name       | Description                         |                     |                 |             |
| System: IPX-S300B              | STATUS 2016-10-26 16                           | 33:20 IPX-S3008      | IPX package [ipx-sys_20,0,15,tgz] u | bload completed Sys |                 |             |
| Alarm: CRI(1) MAJ(2) MIN(0)    | STATUS 2016-10-26 16                           | 33:08 IPX-S3008      | IPX package [ipx-sys_200,15,tgz     | upload start Sy:    |                 |             |
| CPU Memory File                | STATUS 2016-10-26 16                           | 8:26:03 IPX-S300B    | IPX package fipx-app 20015.tgz] u   | bload completed Sv  |                 |             |
|                                |                                                |                      | Clear                               | Detach Help Close   |                 |             |
|                                |                                                |                      |                                     |                     |                 |             |
| Message                        |                                                |                      |                                     | 2016-10-27 01:17:07 |                 |             |
|                                |                                                |                      |                                     |                     |                 |             |

# [Шаг 5] Завершение процедуры

(1) Мониторинг процедуры обновления.

- Вариант 1) При успешном окончании процедуры система перезапустится.
- Вариант 2) При возникновении ошибки система откатится на предыдущую версию ПО.

| Package Upgrade                                                                       |                                                                          | <b>X</b> |
|---------------------------------------------------------------------------------------|--------------------------------------------------------------------------|----------|
|                                                                                       |                                                                          | Close    |
|                                                                                       |                                                                          |          |
|                                                                                       | 12%                                                                      |          |
|                                                                                       |                                                                          |          |
| Connecting to progress mo<br>[October 26, 2016 5:34 PM]<br>[October 26, 2016 5:34 PM] | nitoring port<br>Nand img changing (1/8)<br>Partition changing(5min) (/) |          |
|                                                                                       |                                                                          |          |

|                                                                                                    | Вариант 1. Успех                                                                                                    | С |
|----------------------------------------------------------------------------------------------------|----------------------------------------------------------------------------------------------------|---|
|                                                                                                    | 100%                                                                                                    |   |
|                                                                                                    |                                                                                                    |   |
| Connecting to prog<br>(loctober 26, 2016 S<br>(loctober 26, 2016 S<br>(loctober 26, 2016 S<br>(loctober 26, 2016 S<br>(loctober 26, 2016 S<br>(loctober 26, 2016 S<br>(loctober 26, 2016 S<br>(loctober 26, 2016 S | ress monitoring port<br>34 PM] Nand img changing(1/8)<br>34 PM] Partition changing(Smin) (/)<br>40 PM] Pre processing(2/8)<br>40 PM] Uninstall(3/8)<br>41 PM] Install(4/8)<br>41 PM] DB initialization(5/8)<br>43 PM] DB restore(6/8)<br>49 PM] Config changing(7/8)<br>49 PM] System rebooting(8/8)<br>49 PM] =================================== |   |
|                                                                                                    | Operation is done, System is rebooting,                                                                                                    |   |
|                                                                                                    |                                                                                                    |   |
|                                                                                                    |                                                                                                    |   |
| ackage Upgrade                                                                                                    |                                                                                                    | _ |
|                                                                                                    | Вариант 2. Ошибка                                                                                                    |   |
|                                                                                                    |                                                                                                    | _ |
| 1                                                                                                    |                                                                                                    |   |
|                                                                                                    | 100%                                                                                                    |   |
| Connecting to p<br>[August 4, 2016<br>[August 4, 2016]<br>[August 4, 2016]<br>[August 4, 2016]<br>[August 4, 2016]<br>[August 4, 2016]<br>[August 4, 2016]                                                         | 100%       rogress monitoring port       210 PM       211 PM       Pre processing_(2/8)       211 PM       Uninstall_(3/8)       212 PM       Install_(4/8)       212 PM       DB initialization_(5/8)       214 PM       POBrespose_(3/8)       214 PM       Pollback(Uprade fail)_(3/8)       219 PM       System Tobberg_(3/8)       219 PM     |   |

# Устранение проблем

# [Устранение проблем] Откат при возникновении ошибки

• Если был загружен только файл ipx-app (V2.0) без загрузки ipx-sys, необходимо вернуться на предыдущую версию ipx-app (V1.x).

#### [Внимание]

- Процедура обновления требует подключения к консольному порту.
- Данный документ описывает аварийную загрузку **ірх-арр**.

## [Шаг 1] Загрузка файлов пакета ПО и базы данных

- Загрузить предыдущую версию ірх-арр (V1.х) и файл базы данных используя FTP.
- Подключиться консолью к системе. (ID / PW по умолчанию: admin / #samsung\*\*scm#)
- База данных была сохранена ранее в шаге 1 документа «Обновление с 1.х до 2.0». (стр. 3)

Использовать следующую процедуру:

- 1. Загрузить ірх-арр(V1.х) и файл базы данных в директорию /scm\_data.
- 2. Подключиться к SCMC консолью и ввести ID/пароль.
- 3. Перейти к директории /mnt/mmc/scm\_data/.

| Welcome.to.connection  |                        |      |          |        |           |     |    |                                       |
|------------------------|------------------------|------|----------|--------|-----------|-----|----|---------------------------------------|
| login: admin           | admin:~# <mark></mark> |      |          |        |           |     |    |                                       |
| Password               | admin:~# cd ,          | /scm | n_data/  |        |           |     |    |                                       |
|                        | admin:/mnt/m           | mc/s | cm_data# | ls -al |           |     |    |                                       |
|                        | total 262128           |      |          |        |           |     |    |                                       |
|                        | drwxr-xr-x             | 15   | admin    | root   | 4096      | Jan | 11 | 05:57 _                               |
| #                      | drwxr-xr-x             | 5    | admin    | root   | 424       | Dec | 31 | 1969                                  |
| # Welcome to System !! | -rw-rr                 | 1    | admin    | root   | 14007676  | Jan | 11 | 05:57 1.6.0.3_201610261537_BACKUP.sql |
| #                      | drwxr-xr-x             | 10   | admin    | root   | 4096      | Mar | 7  | 2016 LOG                              |
|                        | drwxrwxrwx             | 9    | admin    | root   | 4096      | Oct | 16 | 2016 cdr                              |
|                        | drwxrwxrwx             | 3    | admin    | root   | 4096      | Oct | 16 | 2016 <b>cloq</b>                      |
| сомсиле систем         | drwxr-xr-x             | 2    | admin    | root   | 4096      | Oct | 14 | 2016 directory service                |
| знизона зтзтен<br>     | drwxrwxrwx             | 2    | admin    | root   | 4096      | Jan | 11 | 02:16 .emer.db                        |
| LANG=en US_UTE8        | -rw-rr                 | 1    | admin    | root   | 254304836 | Jan | 11 | 05:58 ipx-app_1.6.0.3.tqz             |
| admin:~#               | drwx                   | 2    | admin    | root   | 16384     | Oct | 16 | 2016 Tost+Found                       |
|                        | drwxrwxrwx             | 2    | admin    | root   | 36864     | Jan | 9  | 08:56 scm profile                     |
|                        | drwxr-xr-x             | 11   | admin    | root   | 4096      | Jan | 1  | 12:32 scmc1                           |
|                        | drwxr-xr-x             | 10   | 514      | 903    | 4096      | Oct | 14 | 2016 scmc2                            |
|                        | drwxrwxrwx             | 4    | admin    | root   | 4096      | Oct | 16 | 2016 sec notice                       |
|                        | drwxrwxrwx             | 4    | admin    | root   | 4096      | Oct | 16 | 2016 sec photo                        |
|                        | drwxr-xr-x             | 2    | admin    | root   | 4096      | Jan | 1  | 12:55 tmp                             |
|                        | drwxr-xr-x             | 6    | admin    | root   | 4096      | Jan | 1  | 12:31 uns                             |
|                        | admin:/mnt/m           | mc/s | cm_data# |        | 1010      |     |    |                                       |

# [Шаг 2] Запуск

- 1. Запустить скрипт /DI/MINICLI/changePartition.sh v1
  - Ж При возникновении ошибки "no space", удалить все файлы кроме ipx-app и файла базы данных в директории

/mnt/mmc/scm\_data/ и запустить скрипт повторно.

2. Дождаться появления сообщения "SUCCESS".

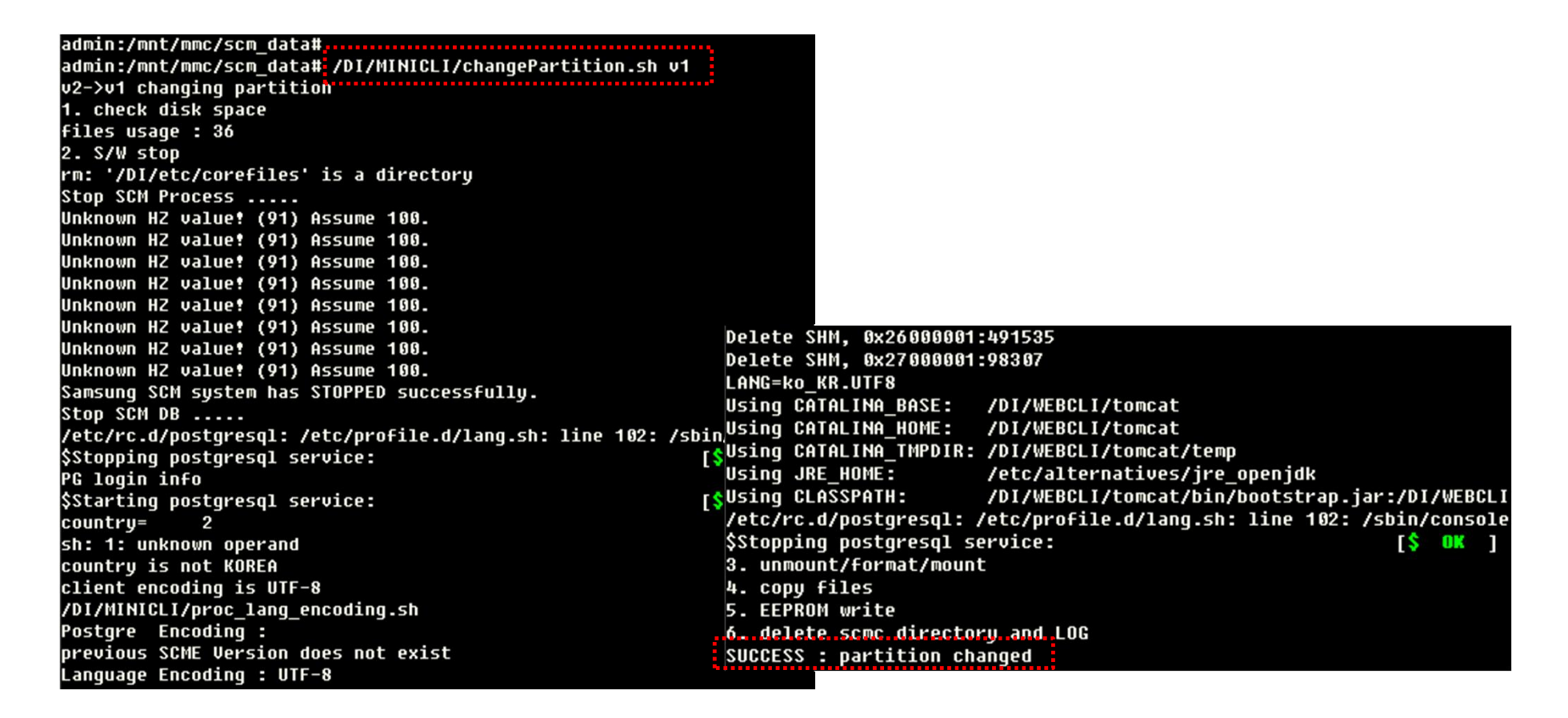

1. Распаковать файл пакета ПО командой

tar xzf ipx-app\_1.6.0.3.tgz -C /mnt/mmc/smb/ --strip 1

#### [Внимание]

- Для V1.6 или выше (tar xzf ipx-app\_1.6.0.3.tgz –C /mnt/mmc/smb/ --strip 1)
- Для версий ниже V1.6 (tar xzf ipx-app\_1.5.0.7.tgz –C /mnt/mmc/smb/ --strip 2)

При появлении сообщения "tar: unrecognized option '--strip", обратиться к главе 'Ошибка при распаковке' (стр. 17)

| a#                     |                                                                                                    |
|------------------------|----------------------------------------------------------------------------------------------------|
| a# ls                  |                                                                                                    |
| ipx-app_2.0.0.15.tgz   | sec_notice                                                                                                    |
| lost+found             | sec_photo                                                                                                    |
| scm_profile            | tmp                                                                                                    |
| scac1                  | URS                                                                                                    |
| scinc2                 |                                                                                                    |
| a#                     |                                                                                                    |
| a# tar xzf ipx-app_2.0 | 1.0.15.tgz -C /mnt/mmc/smb/strip 1                                                                                    |
| a#                     |                                                                                                    |
|                        | a#<br>a# ls<br>ipx-app_2.0.0.15.tgz<br>lost+found<br>scm_profile<br>scmc1<br>scmc2<br>a#<br>tar xzf ipx-app_2.0<br>a# |

| admin:/mnt/mmc/scm_da                                                        | ata#                |                    |  |  |
|------------------------------------------------------------------------------|---------------------|--------------------|--|--|
| admin:/mnt/mmc/scm_da                                                        | ata# ls             |                    |  |  |
| LOG                                                                          | ipx-app_1.5.0.7.tgz | sec_notice         |  |  |
| cdr                                                                          | lost+found          | sec_photo          |  |  |
| clog                                                                         | scm_profile         | tep                |  |  |
| directory_service                                                            | scac1               | URS                |  |  |
| emer_db                                                                      | scmc2               | .update_prompt_fra |  |  |
| admin:/mnt/mmc/scm_data# tar xzf ipx-app_1.5.0.7.tgz -C /mnt/mmc/smb/strip 2 |                     |                    |  |  |
| admin:/mnt/mmc/scm_da                                                        | ata#                |                    |  |  |

# [Шаг 4] Запуск (установка ПО)

- После завершения процедуры, SCM Compact будет перезагружен автоматически.
- IP и настройки будут сброшены к заводским установкам. (IP : 192.168.0.1)
- **1.** Перейти к '/mnt/mmc/smb/'.
- 2. Запустить скрипт './smb\_install.sh'.

| admin:/mnt/nmc/scm_datat_cd /mnt/nmc/smbclient encoding is UTF-8                                          |                             |
|----------------------------------------------------------------------------------------------------|-----------------------------|
|                                                                                                    |                             |
| admin:/mnt/nmc/scm_data/scmc1# is //vi/MiNiCLi/proc_lang_encoding.sn                                      |                             |
| DI etc logs usr Postgre Encoding :                                                                        |                             |
| bin init_db smb_install.sh var previous SCME Version does not exist                                       |                             |
| cfg lib tempFile Language Encoding : UTF-8                                                                |                             |
| admin:/mnt/nmc/scm_data/scmc1# ./smb_install.sh cp: can't stat '/DI/CM/data/initial_db_data_scm1100.sql': | No such file or directory   |
| Current Path = /mnt/mmc/smb                                                                               | ql': No such file or direct |
| SCM compact install LANG=ko_KR.UTF8                                                                       |                             |
| Unknown HZ value! (89) Assume 100. Using CATALINA_BASE: /DI/WEBCLI/tomcat                                 |                             |
| vsftp stop ! Using CATALINA_HOME: /DI/WEBCLI/tomcat                                                       |                             |
| LANG=ko KR.UTF8 Using CATALINA_TMPDIR: /DI/WEBCLI/tomcat/temp                                             |                             |
| Using CATALINA BASE: /DI/WEBCLI/tomcat Using JRE_HOME: /etc/alternatives/jre_openjdk                      |                             |
| Using CATALINA HOME: /DI/WEBCLI/tomcat/                                                                   | :/DI/WEBCLI/tomcat/bin/tom  |
| Using CATALINA TMPDIR: /DI/WEBCLI/tomcat/temp /etc/rc.d/postgresql: /etc/profile.d/lang.sh: line 102: /s  | bin/consoletype: not found  |
| Using JRE HOME: /etc/alternatives/jre openjdk \$\$topping postgresql service:                             | [\$ OK ]                    |
| Using CLASSPATH: /DI/WEBCLI/tomcat/bin/bootstrap.jar:/DI/WEBCLI/tomca Cp -rf /tmp/cdr/* /scm_data/cdr/    |                             |
| Stop SCM Process /sbin/logbackup_cmu: cd: line 108: can't cd to /tmp/siptra                               | ce/log                      |
| Unknown HZ value! (89) Assume 100. gzip: /tmp/siptrace/log/*.pcap: No such file or directory              |                             |
| Unknown HZ value! (89) Assume 100.                                                                        |                             |
| Unknown HZ value! (89) Assume 100.                                                                        |                             |
| Unknown HZ value! (89) Assume 100.                                                                        | r directory                 |
| Unknown HZ value! (89) Assume 100.                                                                        | ce/10y                      |
| Unknown HZ value! (89) Assume 100.                                                                        |                             |
| Unknown HZ value! (89) Assume 100.                                                                        |                             |
| Unknown HZ value! (90) Assume 100.                                                                        | r directoru                 |
| Samsung SCM system has STOPPED successfully.                                                              | l uneccory                  |
| Stop SCM DB                                                                                               |                             |
| /etc/rc.d/postgresgl: /etc/profile.d/lang.sh: line 102: /sbin/consoletype: Restarting such storm          |                             |
| \$Stopping postgresql service: [\$ OK ]                                                                   |                             |
| PG login info                                                                                             |                             |
| \$Starting postgresql service: [\$ OK ] IPTGW-NPU UBOOT (Nov 15 2014 - 11:18:47)                          |                             |
| country=                                                                                                  |                             |

### [Шаг 5] Запуск (восстановление настроек)

1. Восстановить базу данных, используя minicli.

Ввести 'telnet localhost 55555' для использования minicli.

Следовать скриншоту.

**2.** Ввести команду 'reboot'.

Система будет перезагружена.

| Welcome to conne                   | ction                                              |                                         |
|------------------------------------|----------------------------------------------------|-----------------------------------------|
| login: aumin<br>Paccword:          |                                                    |                                         |
| rassworu.                          |                                                    |                                         |
|                                    |                                                    |                                         |
|                                    |                                                    | *************************************** |
| #<br>#                             | Welcome to Sustem !!                               | #<br>#                                  |
| #                                  |                                                    | #                                       |
|                                    | *****                                              |                                         |
| SAMSUNG                            | S Y S T E M                                        |                                         |
| LANG=en_US.UTF8<br>admin:~# telnet | localhost 55555                                    |                                         |
| Innut Enter Ken                    |                                                    |                                         |
| Entering charact                   | er mode                                            |                                         |
| Escape character                   | is '^]'.                                           |                                         |
|                                    | -                                                  |                                         |
| Main >> db                         |                                                    |                                         |
| DB Commands :                      |                                                    |                                         |
| init_db                            | - Initiation DB & Capacity                         |                                         |
| db_backup                          | – Backup DB                                        |                                         |
|                                    | (ex. db_backup /tmp/back                           | up_db.sql)                              |
| db Koctoko                         | (ex. db_backup /tmp/back                           | up_ob.sql /tmp/backup_vm.tar.gz)        |
| ub_rescure                         | <pre>- Rescure DB   (ex. db restore /tmo/bac</pre> | kun dh.sal)                             |
|                                    | (ex. db restore /tmp/bac                           | kup db.sql /tmp/backup vm.tar.qz        |
| back                               | - Move to Main Directory                           |                                         |
| Main (DR )) db Ko                  | octoko /mpt/mmc/com data/1 6                       | 8 2 281618261527 DAPKUD cal             |
| SCM will be sto                    | ned the you supe thes/hol? he                      | .0.3_201010201537_BHCKUP.SQ1            |
| LANG=ko KR.UTF8                    | ped: me rod sare (ges/no): ge                      |                                         |
| Stop SCM Process                   |                                                    |                                         |
| Samsung SCM syst                   | em has STOPPED successfully.                       |                                         |
| Stop SCM DB                        |                                                    |                                         |
| Stopping postgr                    | esql service:                                      | [\$ OK ]                                |

#### Delete SHM, 0x25000002:65538 Delete SHM, 0x26000001:491535 Delete SHM, 0x27000001:98307

DB Restore.....

Complete!! DB(SCM) Restore SUCCESS Main/DB >> No Input for long time

#### Good Bye!!

# [Шаг 6] Запуск (подключение SCMC with Administrator)

- 1. Подключиться к системе при помощи SCM Administrator.
- 2. Проверить версию АРР (должна быть 1.х).
- 3. Для обновления до 2.х, внимательно повторить процедуры начиная со стр. 4 (Обновление ПО [Шаг 2] Выбор файла ПО).

| SCM Administrator              |                     |                    |                          |                                    |
|--------------------------------|---------------------|--------------------|--------------------------|------------------------------------|
| File Tool Quick Link Tab Dia   | log Help            |                    | # SERVER 10,251,11       | 95,44 💄 USERroot 😑 LEVEL1,Engineer |
| scм Administrato               | PERFORMANCE         |                    |                          |                                    |
| PERFORMANCE                    | Package File Uplo   | ad Package Upgrade | Backup File Management   | atabase Backup   Main Monitor      |
| Main Monitor                   |                     |                    | Search                   |                                    |
| Registration Status            | APP                 | USAS/IN Type       | 1603                     |                                    |
| ⊞ Fault                        | SYS                 |                    | 1.603/1.603              | 1 1                                |
| Statistics                     | Slot1               | None               |                          |                                    |
| Process Debug Logging          | Slot2               | 4F×O               |                          |                                    |
| Call Trace                     | ; Slot3             | 1PRI               | 1,6,0,3                  |                                    |
| Call Management                | Slot4               | 2PBI               | 1.60.3                   | _                                  |
| Call Count                     | Expansion1          | None               |                          | _                                  |
| Server Resources               | Expansion2          | None               |                          |                                    |
|                                | Expansion5          | None               |                          | -                                  |
| Brocess Version                | Expansion5          | None               |                          | -                                  |
| Process Version                | Expansion6          | None               |                          |                                    |
| Process Management             | APP Hardware        | CPLD               |                          |                                    |
| Package File Opload            | APP Hardware        | PCB                |                          |                                    |
| Package Upgrade                | SYS Hardware        | CPLD               | 0/4                      | _                                  |
| System Reboot                  | SYS Hardware        | PCB                | 0/2                      | _                                  |
| Factory Reset                  | Slot1 Hardware      | CPLD               | 0                        | _                                  |
| System Change to Gateway       |                     | • •                | Detail Change Ex         | cel Detach Help Close              |
| System Viewer                  | Event Viewer        | ***************    |                          |                                    |
|                                | Type Date/Ti        | me System Name     | Descri                   | otion                              |
| System: IPX-S300B              | STATUS 2016-10-26 1 | 6:33:20 IPX-S300B  | IPX package [ipx-sys_200 | 15,tgz] upload completed Sys       |
| Alarm: CRI (1) MAJ (2) MIN (0) | STATUS 2016-10-26 1 | 6:33:08 IPX-S3008  | IPX package [ipx-sys_2   | QQ15,tgz] upload start Sys         |
| CPU Memory File                | STATUS 2016-10-26 1 | 6:26:03 IPX-S300B  | IPX package lipx-app 200 | 15.tqz] upload completed Sv:       |
|                                |                     |                    | CI                       | ear Detach Help Close              |
| Message                        |                     |                    |                          | 2016-10-27 01:17:07                |

• При появлении ошибки "tar: unrecognized option '--strip" в Шаге 3, выполнить следующее:

- 1. Ввести команду "rm –f /bin/tar".
- 2. Произвести распаковку повторно.

```
admin@IPX-S300B:/mnt/mmc/scm_data#
admin@IPX-S300B:/mnt/mmc/scm_data#_tar_xzf_ipx-app_1.5.0.7.tqz_-C_/mnt/mmc/smb/_-strip_2
tar: unrecognized option '--strip'
BusyBox v1.22.1 (2014-10-20 15:51:19 KST) multi-call binary.
Usage: tar -[cxtzJjahmvO] [-X FILE] [-T FILE] [-F TARFILE] [-C DIR] [FILE]...
Create, extract, or list files from a tar file
Operation:
        С
                Create
        x
                Extract
                List
        t
                Name of TARFILE ('-' for stdin/out)
        f
        C
                Change to DIR before operation
                Verbose
        U
                (De)compress using gzip
        z
                (De)compress using xz
        J
                (De)compress using bzip2
        j
                (De)compress using lzma
        а
        0
                Extract to stdout
               Follow symlinks
        h
               Don't restore mtime
        U
        exclude File to exclude
                File with names to exclude
        х
        Т
                File with names to include
admin@IPX-S300B:/mnt/mmc/scm data#'rm -f /bin/tar
admin@IPX-S300B:/mnt/mmc/scm_data#
admin@IPX-S300B:/mnt/mmc/scm_data# tar xzf ipx-app_1.5.0.7.tgz -C /mnt/mmc/smb/ --strip 2
admin@IPX-S300B:/mnt/mmc/scm_data#
```